### Денис Колисниченко

# АПОВОВАНИЕ АЛОВОВАТЕЛЯ Полезные программы и советы 2-е издание

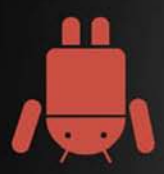

Обзор лучших Android-приложений

Android 4.x

Выбор Android-устройства

Игры для Android

Дистанционное управление компьютером

Дешевые SIP-звонки

Получение прав root

Использование Android-эмулятора

App Inventor: создание Android-приложений без программирования

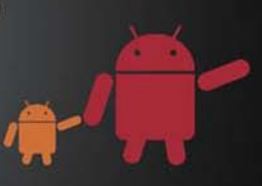

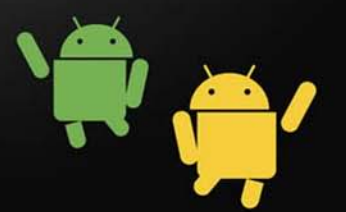

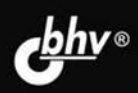

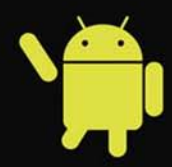

Денис Колисниченко

# АПОВОВАНИЕ АПОВОВАТЕЛЯ Полезные программы и советы 2-е издание

Санкт-Петербург «БХВ-Петербург» 2014 УДК 004.4 ББК 32.973.26-018.2 К60

#### Колисниченко Д. Н.

К60

Android для пользователя. Полезные программы и советы. — 2-е изд., перераб. и доп. — СПб.: БХВ-Петербург, 2014. — 256 с.: ил.

ISBN 978-5-9775-3307-2

Рассмотрены самые интересные, полезные и наиболее популярные среди отечественных пользователей Android-приложения. Даны советы, как превратить Android-устройство в пульт дистанционного управления компьютером, организовать покадровую съемку, загружать торренты, избавиться от рекламы в приложениях, экономить трафик, продлить жизнь аккумулятора и многое другое. Некоторые приложения, описанные в книге, требуют полномочий гооt, получению которых посвящена отдельная глава. Особое внимание уделено созданию своих собственных Android-приложений без знания языков программирования и рассмотрен проект Арр Inventor, позволяющий создавать приложения исключительно визуальными средствами.

Во втором издании описаны новинки последних версий Android и новые программы MX Player, Яндекс.Метро, ES Проводник, One Click Root, рассмотрена публикация видео на YouTube, печать на беспроводном принтере, активация безопасного режима, отладка приложений по USB и многое другое.

Для широкого круга пользователей Android

УДК 004.4 ББК 32.973.26-018.2

#### Группа подготовки издания:

Главный редактор Зам. главного редактора Зав. редакцией Редактор Компьютерная верстка Корректор Дизайн обложки Екатерина Кондукова Евгений Рыбаков Екатерина Капалыгина Григорий Добин Ольги Сергиенко Зинаида Дмитриева Марины Дамбиевой

Подписано в печать 31.03.14. Формат 70×100<sup>1</sup>/<sub>16</sub>. Печать офсетная. Усл. печ. л. 20,64. Тираж 2000 экз. Заказ № "БХВ-Петербург", 191036, Санкт-Петербург, Гончарная ул., 20.

Первая Академическая типография "Наука" 199034, Санкт-Петербург, 9 линия, 12/28

# Оглавление

| Введение                                                               | 9  |
|------------------------------------------------------------------------|----|
| О чем и для кого эта книга?                                            | 9  |
| Используем и создаем программы                                         | 9  |
| АРК-файлы                                                              | 10 |
| Что нового во втором издании?                                          | 10 |
|                                                                        |    |
| ЧАСТЬ І. ПРОГРАММЫ И СОВЕТЫ                                            |    |
| Глава 1. Общие советы                                                  | 13 |
| 1.1. Выбор Android-устройства                                          | 13 |
| 1.1.1. Бюджетные модели — до 200 долларов                              | 14 |
| 1.1.2. Средний класс — от 200 до 400 долларов                          | 15 |
| 1.1.3. Премиум-сегмент — от 400 долларов                               | 16 |
| 1.1.4. Итоги                                                           | 17 |
| 1.2. Оптимизация рабочего пространства                                 | 17 |
| 1.3. Удаление приложений со смартфона                                  |    |
| 1.4. Сообщение приложения Market: "No Connection. Retry"               | 19 |
| 1.5. Как получить АРК-файл приложения?                                 | 20 |
| 1.6. Автоматическая регулировка громкости в зависимости от ситуации    | 23 |
| 1.7. Много бесплатных приложений на Amazon                             | 24 |
| 1.8. Запуск АРК-файла в эмуляторе                                      | 27 |
| 1.9. Создание скриншота приложения                                     |    |
| 1.9.1. С помощью средств самой Android                                 |    |
| 1.9.2. С помощью приложения DDMS                                       | 35 |
| 1.10. Установка приложения из АРК-файла                                |    |
| Глава 2. Мультимелиа                                                   |    |
| 2.1. Получаем неограниченное хранилише для фото                        |    |
| 2.2. Покадровая съемка                                                 | 40 |
| 2.3. Пульт дистанционного управления, или удаленное управление музыкой | 41 |
| 2.4. Программа для медитации                                           | 43 |
| 2.5. Как превратить телефон в тюнер, или gStrings                      | 43 |
| 2.6. Просмотр фильмов на Android                                       | 44 |
|                                                                        |    |

| 2.7. Astro Player — отличный альтернативный музыкальный проигрыватель     | 46  |
|---------------------------------------------------------------------------|-----|
| 2.8. Легендарный Winamp для Android                                       | 49  |
| 2.9. Альтернативный видеопроигрыватель mVideoPlayer                       | 50  |
| 2.10. Photoshop Express (он же Photoshop Mobile)                          |     |
| 2.11. Проигрыватель MX Player                                             | 61  |
| 2.12. Печать изображений на Bluetooth-принтере                            | 61  |
| 2.13. Выкладываем видео на YouTube                                        | 62  |
| Глава 3. Интернет                                                         | 64  |
| 3.1. Куда девается трафик?                                                | 64  |
| 3.2. Что такое QR-код?                                                    | 66  |
| 3.3. Как изменить user agent стандартного браузера                        | 68  |
| 3.4. Удаление рекламы из приложений                                       | 69  |
| 3.5. Удаление рекламы из области уведомлений                              | 71  |
| 3.6. Ловим лучший Wi-Fi-сигнал                                            | 72  |
| 3.7. Удаленное управление torrent-клиентом                                | 73  |
| 3.8. Скачиваем торренты на Android                                        | 76  |
| 3.9. Управление Android-устройством                                       | 77  |
| 3.10. Сервисы мгновенного обмена сообщениями и программы для звонков ICQ, | 70  |
| GTalk, Skype, Fringe                                                      | /8  |
| Глава 4. Звонки и SMS                                                     |     |
| 4.1. Запись телефонного разговора                                         | 85  |
| 4.2. Как сэкономить деньги на платной SMS-рассылке?                       | 86  |
| 4.3. Резервное копирование SMS                                            | 86  |
| 4.4. Дешевые звонки. SIP                                                  | 88  |
| 4.5. Skype vs Fring vs SIP. Что выбрать?                                  | 94  |
| Глава 5. Игры                                                             | 97  |
| 5.1. Выбор устройства для игр                                             | 97  |
| 5.2. Во что бы поиграть?                                                  |     |
| 5.3. Chainfire 3d. Запуск игр для чужого видеоускорителя                  |     |
|                                                                           | 104 |
| I лава 6. Офисные приложения                                              | 104 |
| 6.1. Быоор лучшего офисного пакета                                        | 104 |
| 6.2. UTELINE OREKTROUND IN KUNE                                           | 105 |
| 0.5. Чтение электронных книг                                              | 105 |
| Глава 7. Навигация для Android                                            | 107 |
| 7.1. О бесплатной навигации                                               | 107 |
| 7.2. Отслеживание маршрутов                                               | 110 |
| 7.3. Компас в НТС                                                         | 111 |
| 7.4. Подсказки путешественникам: программа Tripadvisor                    | 112 |
| 7.5. Органайзер путешественника: программа TripIt                         | 113 |
| 7.6. Программа Яндекс.Метро                                               | 114 |
| Глава 8. Системные трюки                                                  | 115 |
| 8 1 Программный инликатор событий                                         | 115 |
| 8 2. Интерфейс iOS в Android                                              | 116 |
| 8 3 Android-устройство в качестве пополнительного монитора                | 117 |
| ологи наточа устронство в калестве дополнительного монитора               |     |

| 8.4. Следим за энергосбережением, или как сэкономить заряд батареи              | 19 |
|---------------------------------------------------------------------------------|----|
| 8.5. Сообщение "Внимание. Включение режима USB приведет к отключению Bluetooth. |    |
| Продолжить?"                                                                    | 21 |
| 8.6. Многозадачность в Android                                                  | 21 |
| 8.7. Тестирование производительности устройства                                 | 23 |
| 8.8. Файловый менеджер для Android                                              | 26 |
| 8.9. Как отключить перевод часов?                                               | 29 |
| 8.10. Передача файлов по воздуху: программы OnAir и ES Проводник                | 30 |
| 8.11. Альтернативные программы беспроводной передачи файлов                     | 32 |
| 8.12. Безопасный режим Android                                                  | 33 |
| 8.13. Правильное включение отладки по USB                                       | 35 |
|                                                                                 |    |
| Глава 9. Получение полномочий root13                                            | 57 |
| 9.1. Что такое root-доступ?13                                                   | 37 |
| 9.2. Необходимые программы13                                                    | 38 |
| 9.3. Смартфоны LG Optimus One, LG Optimus 2x14                                  | 12 |
| 9.4. Смартфоны Samsung GT-I9000 Galaxy S и Samsung GT-I9100 Galaxy S214         | 14 |
| 9.4.1. Samsung GT-I9000 Galaxy S, Android 2.2 и программа SuperOneClick14       | 14 |
| 9.4.2. Samsung GT-I9000 Galaxy S, Android 2.3 и программа Unlock Root14         | 46 |
| 9.4.3. Samsung GT-I9100 Galaxy S214                                             | 17 |
| 9.5. Samsung GT-S5830 Galaxy Ace15                                              | 52 |
| 9.6. Смартфоны НТС. Получение S-OFF15                                           | 52 |
| 9.7. Sony Ericsson XPERIA Arc/Arc S                                             | 54 |
| 9.8. ViewSonic ViewPad 715                                                      | 55 |
| 9.9. Acer Liquid S100                                                           | 55 |
| 9.10. Программа One Click Root                                                  | 55 |
| 9.11. Как узнать, что гоот-доступ получен?                                      | 56 |

#### ЧАСТЬ II. АРР INVENTOR. РАЗРАБОТКА ANDROID-ПРИЛОЖЕНИЙ БЕЗ ПРОГРАММИРОВАНИЯ......157

| Глава 10. Установка App Inventor                                     | 159 |
|----------------------------------------------------------------------|-----|
| 10.1 Yto takoe App Inventor?                                         | 159 |
| 10.2. Установка метолом "ломохозяйки"                                | 161 |
| 10.3. Правильная установка                                           | 170 |
| 10.4. Решение проблем                                                | 171 |
| 10.4.1. Предупреждение безопасности                                  | 171 |
| 10.4.2. Ошибка "unable to launch application"                        | 171 |
| 10.4.3. Установка драйверов телефона                                 | 171 |
| 10.4.4. Проблемы с загрузкой проектов в редакторе блоков             | 172 |
| Не видно проекта в редакторе блоков                                  | 172 |
| Запрос на ввод пути                                                  | 172 |
| 10.4.5. Проблемы с подключением к телефону                           | 172 |
| При нажатии Connect to Phone в редакторе блоков ничего не происходит | 172 |
| Ошибка при нажатии Connect to Phone                                  | 173 |
| 10.4.6. Проблемы с запуском приложений на телефоне                   | 173 |
| Программа не запускается на телефоне                                 | 173 |
| Программа исчезла из телефона                                        | 173 |
| АРК-файл огромного размера                                           | 173 |
| В сгенерированном АРК-файле — вирус                                  | 173 |
|                                                                      |     |

| Глава 11. Первое приложение                                         | 174 |
|---------------------------------------------------------------------|-----|
| 11.1. Первое знакомство с App Inventor                              |     |
| 11.2. Проектирование приложения                                     |     |
| 11.3. Запуск приложения                                             |     |
| 11.4. Домашнее задание                                              |     |
|                                                                     |     |
| Глава 12. Компоненты и визуальное программирование                  |     |
| 12.1. Все о компонентах                                             |     |
| 12.1.1. Группы компонентов                                          |     |
| 12.1.2. Некоторые общие свойства компонентов                        |     |
| 12.1.3. Позиционирование компонентов на экране. Контейнеры          |     |
| 12.1.4. Методы (действия) компонентов                               | 192 |
| 12.2. Редактор блоков и визуальное программирование                 | 195 |
| 12.2.1. Экран редактора блоков                                      | 195 |
| 12.2.2. Типы данных                                                 | 197 |
| 12.2.3. Управляющие конструкции                                     | 200 |
| 12.2.4. Логические выражения                                        | 205 |
| 12.2.5. Математические операции                                     | 205 |
| 12.2.6. Операции над текстом                                        |     |
| 12.2.7. Процедуры                                                   |     |
| 12.3. Базовые компоненты                                            |     |
| 12.3.1. Кнопка Button                                               |     |
| 12.3.2. Холст <i>Canvas</i>                                         |     |
| 12.3.3. Флажок CheckBox                                             |     |
| 12.3.4. Часы <i>Clock</i>                                           |     |
| 12.3.5. Картинка Image                                              |     |
| 12.3.6. Надпись Label                                               |     |
| 12.3.7. Выбор списка ListPicker                                     |     |
| 12.3.8. Поля TextBox и PasswordTextBox                              |     |
| 12.3.9. Сохранение параметров <i>TinyDB</i>                         |     |
| 12.4. Мультимедиакомпоненты                                         |     |
| 12.4.1. Камера Сатега                                               |     |
| 12.4.2. Выбор изображения <i>ImagePicker</i>                        |     |
| 12.4.3. Компонент <i>Player</i>                                     |     |
| 12.4.4. Компонент Sound                                             |     |
| 12.4.5. Компонент VideoPlayer                                       |     |
| 12.5. Группа компонентов Social                                     |     |
| 12.5.1. Выбор контакта <i>ContactPicker</i>                         |     |
| 12.5.2. Компонент <i>EmailPicker</i>                                |     |
| 12.5.3. Компонент <i>PhoneCall</i>                                  |     |
| 12.5.4. Выбор номера <i>PhoneNumberPicker</i> . Программа My Dialer |     |
| 12.6. Латчики                                                       |     |
| 12.7. Встроенный эмулятор                                           |     |
| ······································                              |     |
| Глава 13. Разработка браузера с помощью App Inventor                | 231 |
| 13.1. Постановка задачи и проектирования интерфейса приложения      | 231 |
| 13.2. Визуальное программирование                                   | 232 |
| 13.3. Тестирование                                                  | 233 |

| Заключение                                       |     |
|--------------------------------------------------|-----|
| Приложение. Установка Android SDK                | 237 |
| П1. Необходимое программное обеспечение          |     |
| П2. Установка JDK                                |     |
| ПЗ. Установка Android SDK                        |     |
| П4. Подробно о составе Android SDK               |     |
| П5. Подробно об эмуляторе Android Virtual Device |     |
| П5.1. Создание AVD                               |     |
| П5.2. Запуск эмулятора и проблемы при запуске    | 246 |
| Предметный указатель                             | 251 |

# Введение

#### О чем и для кого эта книга?

Сразу отмечу: эта книга не для совсем начинающих пользователей Android, но и не для разработчиков программ. Скорее всего, вы уже освоили все или практически все возможности Android, предоставляемые системой по умолчанию, и желаете расширить функциональность своего смартфона.

Но как это сделать? Ответ прост — установить дополнительные приложения. Для решения одной и той же задачи на Google Play и в других источниках вы найдете несколько программ разных разработчиков. Какую из них выбрать? В этом вам и поможет данная книга — с ней вы будете устанавливать уже проверенные мною приложения.

Иногда бывает так, что есть бесплатная и платная версии одного и того же приложения. Стоит ли покупать сразу платную версию? Ответ не всегда однозначен. Да, как правило, у платной версии есть дополнительные функции, но не всегда они нужны. Приведу несколько примеров, позволяющих сэкономить ваши деньги. Приложение ChromeMarks. Есть бесплатная Lite-версия и платная Pro-версия. Разница в том, что Pro-версия позволяет удалять импортированные закладки, а Lite — нет. Но никто не запрещает удалить закладки непосредственно из браузера или же удалить их на компьютере и заново произвести синхронизацию, при этом не заплатив ни копейки! Сэкономили? Да. Второй пример — Total Recall, программа для записи телефонного разговора. Приложение не дешевое. Его "изюминка" в том, что оно корректно работает не на всех телефонах. Имеет смысл установить бесплатную версию и проверить, сможет ли она работать на вашем телефоне. Если же приложение нормально работает, тогда можно приобрести платную версию. Обо всех таких нюансах вы узнаете из этой книги.

### Используем и создаем программы

В *части I* книги вы узнаете, какие программы полезны в повседневной жизни, как получить права root, необходимые для запуска некоторых системных приложений. А в *части II* вы научитесь создавать Android-приложения, не написав при этом ни строчки кода!

Для создания приложений мы будем использовать проект App Inventor, позволяющий создать приложение, применяя приемы визуального программирования. Сначала вы выстраиваете на форме компоненты (кнопки, надписи, картинки и т. д.), а затем пишете "код" программы путем выстраивания графических блоков в последовательность действий. Вам не нужно знать ни Java, ни какого-нибудь другого языка программирования, чтобы создать приложения. Все, что нужно, — это желание и немного логики.

С помощью App Inventor хоть и не создашь серьезное приложение, но данный проект может стать вашим первым шагом на пути изучения программирования для Android.

# АРК-файлы

Все АРК-файлы *бесплатных* приложений, рассмотренных в *части I* этой книги, можно скачать в одном архиве по адресу:

http://www.dkws.org.ua/f/downloads

#### Что нового во втором издании?

Во втором издании добавились описания новых программ и новых возможностей последних версий Android (4.х). В частности, читатели узнают о программах MX Player, Яндекс.Метро, ES Проводник, One Click Root и др.

Некоторые привычные операции — например, включение отладки по USB в Android 4.х выполняются несколько иначе. Во втором издании рассказано, как это сделать, а также рассмотрен перевод устройства в безопасный режим и другие расширенные возможности (печать на Bluetooth-принтере, публикация видео на YouTube и пр.).

# часть І

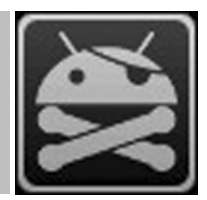

# Программы и советы

- Глава 1. Общие советы
- Глава 2. Мультимедиа
- Глава 3. Интернет
- Глава 4. Звонки и SMS
- Глава 5. Игры
- Глава 6. Офисные приложения
- Глава 7. Навигация для Android
- Глава 8. Системные трюки
- Глава 9. Получение полномочий root

# глава 1

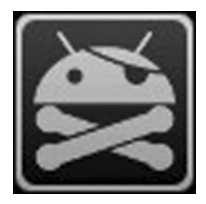

# Общие советы

В этой главе мы рассмотрим несколько общих советов — от выбора смартфона до проблем с Google Play. Мы не будем рассматривать работу с самим смартфоном, надеюсь, вы уже разобрались и умеете им пользоваться.

# 1.1. Выбор Android-устройства

С одной стороны, это совершенно бесполезный совет, поскольку у каждого читателя этой книги уже есть Android-устройство, иначе бы вы не купили эту книгу. С другой стороны, вы узнаете, хорошее ли устройство куплено и какое устройство лучше.

Понятно, что модели устройств постоянно обновляются — прогресс не стоит на месте, но общее представление о том, что нужно покупать, а что — нет, у вас сформируется.

Систему Android можно встретить на самых разных мобильных устройствах: мобильных телефонах, планшетах, цифровых проигрывателях, нетбуках. Впрочем, нетбуки с ОС Android на борту — явление достаточно редкое. Первым нетбуком с Android, добравшимся до российского рынка, стал нетбук AC 100 от Toshiba. На нем установлена только ОС Android. До него были и другие нетбуки — на некоторых моделях нетбуков Acer OC Android была установлена как вторая система, первой же стояла Windows. Пользователи могли ознакомиться с Android, попробовать, что это такое, но, как правило, все использовали Windows. Такая мультисистемность на нетбуках от Асег объясняется просто — компания не желала рисковать, ведь нетбуки с непривычной системой могут плохо продаваться. Компания Toshiba рискнула — выпустила нетбук с Android в качестве единственной системы. Могу сказать только одно — пока АС 100 и подобные нетбуки, к сожалению, не очень распространены... Хотя сам нетбук получился очень даже ничего, но покупатели, в отличие от Toshiba, рисковать не желают, поэтому предпочитают покупать устройства с проверенной ОС. Их тоже можно понять, многие покупают нетбук не просто как приятный гаджет, а для работы, но ведь каждый привык к своим любимым... Windows-приложениям. Вот этим и объясняется низкая популярность нетбуков с Android

#### Примечание

Прочитать об AC 100 можно по адресу: http://hi-tech.mail.ru/review/misc/Toshiba\_AC100-rev.html.

Мобильные телефоны и планшеты часто покупаются как приятные гаджеты. В большинстве случаев пользователям все равно, какая операционная система будет установлена на их мобильном телефоне или планшете. Многие сначала обращают внимание на набор функций устройства, а потом уже на установленную операционную систему. Поэтому пользователи, сами того не ведая, покупают устройство с Android на борту. Потом уже начинается знакомство с системой, попытка установки приложений и т. д.

Первым устройством, работающим под управлением Android, стал смартфон HTC T-Mobile G1, презентация которого состоялась 23 сентября 2008 года. Этот смартфон оказался настолько удачен, что вскоре другие производители мобильных телефонов заявили о намерении выпускать устройства с этой системой.

Поскольку первым устройством с Android стал смартфон, то и обзор рынка Android-устройств начнем именно со смартфонов. На данный момент доступно более 80 смартфонов, работающих под управлением Android.

Аналогичный обзор устройств я составил примерно год назад для своей книги по программированию для Android. На тот момент было немногим больше 50 смартфонов, а сейчас — более 80.

#### 1.1.1. Бюджетные модели — до 200 долларов

Год назад самым дешевым смартфоном был LG GT540, тогда он стоил чуть больше 200 долларов. Сейчас же Android-устройство можно купить всего за 80 долларов. Да, именно столько стоит смартфон Samsung Galaxy Star S5282. При этом вы получите экран размером 3,2 дюйма с разрешением 240×400 пикселов, процессор с частотой 1 (!) ГГц и Android 4.1. Устройство не такое уж и слабое, учитывая довольно шустрый процессор в 1 ГГц (у некоторых даже более дорогих устройств процессор всего на 800 МГц), правда, оперативной памяти у него лишь 512 Мбайт, но если не запускать ресурсоемкие приложения (вроде трехмерных игр), никакой ущемленности вы не почувствуете. В качестве бонуса получите камеру на 2 Мп и 4 Гбайт встроенной памяти. Почему так дешево? Во-первых, китайская сборка (хоть и Samsung). Во-вторых, небольшой экран (у более дорогих устройств экран примерно 4 дюйма, да и разрешение выше). В-третьих, отвратительная камера на 2 Мп. Но если использовать смартфон по прямому назначению, а именно — для совершения звонков, то вполне приемлемо.

Правда, за те же деньги (80 долларов) можно купить смартфон Huawei Ascend Y200. Да, у него более слабый процессор (800 МГц), но есть поддержка GPS и чуть больший дисплей (3,5 дюйма и разрешение 320×480 пикселов). Камера у второго смартфона тоже получше — на 3,2 Мп, однако всего 512 Мбайт встроенной памяти и старая версия Android — 2.3.

Какое устройство из них выбрать? Если честно, никакое, и лучше купить более дорогой смартфон. Однако, если бюджет ограничен, тогда лучшим выглядит

Samsung — более мощный процессор, актуальная версия Android (4.1), да и встроенной памяти больше — 4 Гбайт, что вполне достаточно для начала, и вам не придется сразу докупать SD-карточку.

На рынке есть еще много бюджетных устройств. Перечислять все подобные устройства не стану (они появляются, как грибы после дождя, поэтому не вижу смысла модифицировать этот список из издания к изданию). Скажу только, что если бюджет на покупку такого устройства — примерно до 150 долларов, то в среднем вы получите смартфон с экраном 3,5 дюйма, процессор 800–1000 МГц, 4 Гбайт встроенной памяти (или даже меньше). Весь потенциал Android на подобных устройствах вы не раскроете — чтобы получить удовольствие от обладания устройством с Android на борту, нужно переходить в средний класс.

# 1.1.2. Средний класс — от 200 до 400 долларов

Что влияет на стоимость устройства? В первую очередь — бренд. Если вы следите за ценами на рынке мобильных устройств, то уже заметили, что устройства от Gigabyte, LG и Samsung оказываются, как правило, дешевле таких же по характеристикам устройств других производителей (Nokia, HTC, Sony).

Во-вторых, набор его характеристик: размер экрана, наличие Wi-Fi, объем встроенной памяти, производительность процессора, параметры встроенной камеры (чем она лучше, тем устройство дороже), наличие дополнительных функций вроде поддержки двух SIM-карт (хотя есть и бюджетные смартфоны с двумя SIM-картами), модуля GPS/ГЛОНАСС и т. п.

В-третьих, качество сборки и материала самого устройства, а также его встроенных возможностей. Возьмите в руки устройства даже одного и того же производителя (пусть это будет Samsung), но разной ценовой категории. На дешевых моделях вы получите неприятный на ощупь пластик, хлипкий корпус с люфтами и кривоватыми зазорами. Такое впечатление, что телефон развалится прямо в руках, не говоря уже о его состоянии после падения. Совсем другое впечатление производят более дорогие модели, например, тот же Samsung Galaxy Core или S III. Что касается возможностей, то они тоже будут на голову лучше. Например, камера и GPS-модуль могут присутствовать, как на дешевом, так и на более дорогом устройстве. Вот только на более дорогом камера окажется более качественной, а на дешевом — скажите спасибо, что она вообще есть. То же самое касается и GPS-модуля. Слабые (дешевые) модули "держат" всего 4–5 спутников (для навигации необходимо минимум 4 спутника), а более качественные легко могут получать сигналы с 10 и даже более спутников.

Сама операционная система Android, по сути, не влияет на стоимость устройства. Скорее всего, наоборот — характеристики устройства влияют на установленную версию Android. На слабые устройства (и, следовательно, дешевые), как правило, устанавливается Android 2.3. Более старые версии сегодня практически уже не устанавливаются. А в среднем ценовом диапазоне вы гарантированно получите Android версии 4.x (как правило, это будет 4.1 или 4.2). Нет смысла перечислять все модели из этого ценового диапазона, я лучше покажу, что вы можете получить за эти деньги. Как минимум, процессор с частотой 1,0–1,2 ГГц, 1 Гбайт оперативной памяти, качественный экран размером 4 дюйма, 4–8 Гбайт встроенной памяти, качественную камеру (от 3,2 Мп), а в некоторых случаях и две камеры (например, фронтальную на 1,3 Мп и основную на 8 Мп), GPS-модуль и современную версию Android. Конечно, будут в нем задействованы и остальные функции вроде 3G/Wi-Fi/Bluetooth, которые уже стали стандартными в наше время.

#### 1.1.3. Премиум-сегмент — от 400 долларов

В этом сегменте будем рассматривать модели в порядке, противоположном удорожанию. Такие устройства покупают больше для имиджа, нежели просто для телефонных звонков.

На данный момент одним из самым дорогих устройств в этом ценовом диапазоне является Samsung Galaxy Note 3 за 848 доллара. Ранее самым дорогим устройством был смартфон Sony Xperia S LT26i, но сейчас он снят с производства, а его преемник — Sony Xperia Z Ultra C6802 — стоит "всего" 718 долларов. Обратите внимание: имиджевые модели смартфонов — не лучшее вложение денег. Рынок смартфонов быстро меняется: появляются новые модели, старые значительно дешевеют, а потом вовсе снимаются с производства. В любом случае — решать вам, а я лишь прокомментирую, что вы получите за эти деньги.

Итак, если вы выберете Samsung Galaxy Note 3, то получите восьмиядерный процессор Samsung Exynos 5 Octa 5420 с частотой 1,9 ГГц, 3 Гбайт оперативной памяти, 32 Гбайт встроенной памяти, огромный экран (из-за него данную модель назвали "лопатой") 5,7 дюйма Full HD Super AMOLED с разрешением 1920×1080 пикселов, две камеры (13 Мп и 2 Мп), поддержку USB 3.0, поддержку стандарта HSPA+ (доступ к Интернету на скорости 42 Мбит/с), ОС Android версии 4.3.

Что тут можно сказать? У процессора в моем ноутбуке всего 4 ядра, а матрица зеркальной фотокамеры — на 10 Мп. Конечно, смартфон — не ноутбук, а встроенная камера даже на 13 Мп вряд ли сделает такие качественные снимки, как зеркальный фотоаппарат, но, тем не менее, характеристики сего устройства заслуживают как минимум уважения.

Если сравнить эту модель с конкурентами, то, по крайней мере по техническим характеристикам, она выше всех на голову. Если же вам нужна поддержка двух SIM-карт, то можно присмотреть, кстати, менее дорогое устройство — НТС One Dual SIM "всего" за 740 долларов. Его характеристики будут более скромными: четырехъядерный процессор на 1,7 ГГц, 2 Гбайт оперативной памяти, столько же встроенной памяти, экран 4,7 дюйма, камера на 4 Мп (и фронтальная на 2 Мп) и Android 4.1. На мой взгляд, по соотношению цена/качество устройство от НТС выигрывает — можно сэкономить более 100 долларов и получить поддержку двух SIM-карт, а по производительности вы вряд ли будете чувствовать себя ущемленными, даже несмотря на более слабый процессор и меньший объем оперативной памяти.

## 1.1.4. Итоги

Основным критерием при выборе смартфона, конечно же, будет цена. Если вы рассчитываете, скажем на \$200–250, то вряд ли купите Samsung Galaxy Note 3, даже если он сильно вам понравился.

При выборе устройства в вашем ценовом диапазоне обращайте внимание не только на характеристики, но и на отзывы других пользователей. Ведь лучше купить устройство, которое пусть и проигрывает по некоторым характеристикам, но у которого меньше вероятность отказа. А любителям активного отдыха я бы порекомендовал защищенные модели — например, Texet TM-3204R, Texet TM-3200R и Texet X-Driver TM-4104R. Такие телефоны не только обеспечивают необходимую на сегодняшний день функциональность, но и не боятся падения, влаги, морозов и других ударов судьбы.

# 1.2. Оптимизация рабочего пространства

Не хватает свободного пространства на рабочем столе? Оказывается, если рабочее пространство оптимизировать, то место для всего хватит.

- Старайтесь правильно организовать ваше рабочее пространство. Потратьте всего несколько минут на реорганизацию пиктограмм на вашем рабочем столе, что в конечном итоге сэкономит кучу времени, нервов и энергии. Создайте несколько рабочих столов: один — для работы (на нем будут приложения и виджеты, необходимые вам для работы), второй — для дома и развлечений (на нем будут, допустим, игры), третий — для путешествий (значки программ для навигации, мультимедиапрограммы и т. д.).
- Бывает так, что в меню есть приложения, которые вы установили, но не используете. Удалите их без всякого сожаления. Они только занимают системные ресурсы, но для вас бесполезны.
- Безжалостно удаляйте все малоиспользуемые приложения и виджеты. На рабочий стол помещайте пиктограммы только тех приложений и те виджеты, которые нужны вам каждый день. Если приложение вы используете, скажем, раз или два в неделю, его место в меню, но никак не на рабочем столе. То же самое касается и виджетов. Не беспокойтесь, если вам опять понадобится приложение или виджет, вы сможете вызвать его из главного меню.
- Вместо помещения пиктограмм некоторых приложений на рабочий стол используйте уведомления. Например, пиктограммы почтового клиента и других программ обмена текстовыми сообщениями можно не помещать на рабочий стол. Как только вы получите новое сообщение, то увидите уведомление, по щелчку на котором будет запущен почтовый клиент или другое приложение (например, Facebook-клиент).
- Создайте папки. Если нужен быстрый доступ ко многим приложениям, и вы не знаете, какое удалить, можно создать папку на рабочем столе и поместить в нее

пиктограммы программ. Способ, конечно, может, и не самый эффективный, но в некотором случае это лучше, чем искать приложение в меню, особенно если меню большое. В одной папке храните не более 9–12 пиктограмм (количество зависит от размера экрана), чтобы можно было сразу найти приложение после открытия папки. Для создания папки используется продолжительное нажатие на рабочий стол, после чего в появившемся меню нужно выбрать **Папки**, а затем — **Новая папка**.

Используйте виджеты быстрого запуска приложений. Такие виджеты отображают на рабочем столе наиболее часто используемые вами приложения. Пример такого виджета — SmartWidget. Он отображает четыре наиболее часто используемых приложения.

#### 1.3. Удаление приложений со смартфона

Казалось бы, что может быть проще, чем просто удалить приложение? Ведь приложение Market (которое используется для установки программ с Google Play) позволяет не только устанавливать, но и удалять приложения. Но что делать, когда Google Play (Android Market) из-за отсутствия возможности зайти в Интернет недоступен (Wi-Fi рядом нет, а счет, чтобы воспользоваться 3G, пополнить забыли)?

#### GOOGLE PLAY *ANDROID* MARKET

Google Play ранее назывался Android Market. Но для пользователей, которые давно работают с Android (в их числе и я), название Android Market привычнее. Поэтому если когда-либо я по старинке напишу "Android Market", знайте — имелось в виду "Google Play".

Тогда нужно обратиться к средствам самой Android. Но если вы не полностью еще разобрались с этой системой, я вам подскажу, что делать.

- 1. Откройте меню Settings (Настройки) и в нем выберите пункт Applications (Приложения).
- 2. В старых версих (2.*x*) нужно выбрать пункт **Manage applications** (Управление приложениями). В современных версиях (4.*x*) вы сразу увидите список приложений.
- 3. Найдите приложение, которое вы хотите удалить (рис. 1.1).
- 4. Откройте приложение и нажмите кнопку Uninstall (Удалить) рис. 1.2.
- 5. После того как приложение будет удалено, нажмите кнопку ОК.

Как видите, все очень и очень просто.

Может, большинству читателей эта информация показалась мало интересной, но нельзя продолжать писать книгу о приложениях, не убедившись, что читатель умеет их удалять! Ведь далеко не все приложения, о которых пойдет речь в этой книге, нужны читателю. Некоторые ему пригодятся, а некоторые — нет. И чтобы не засорять память телефона, их нужно будет удалить.

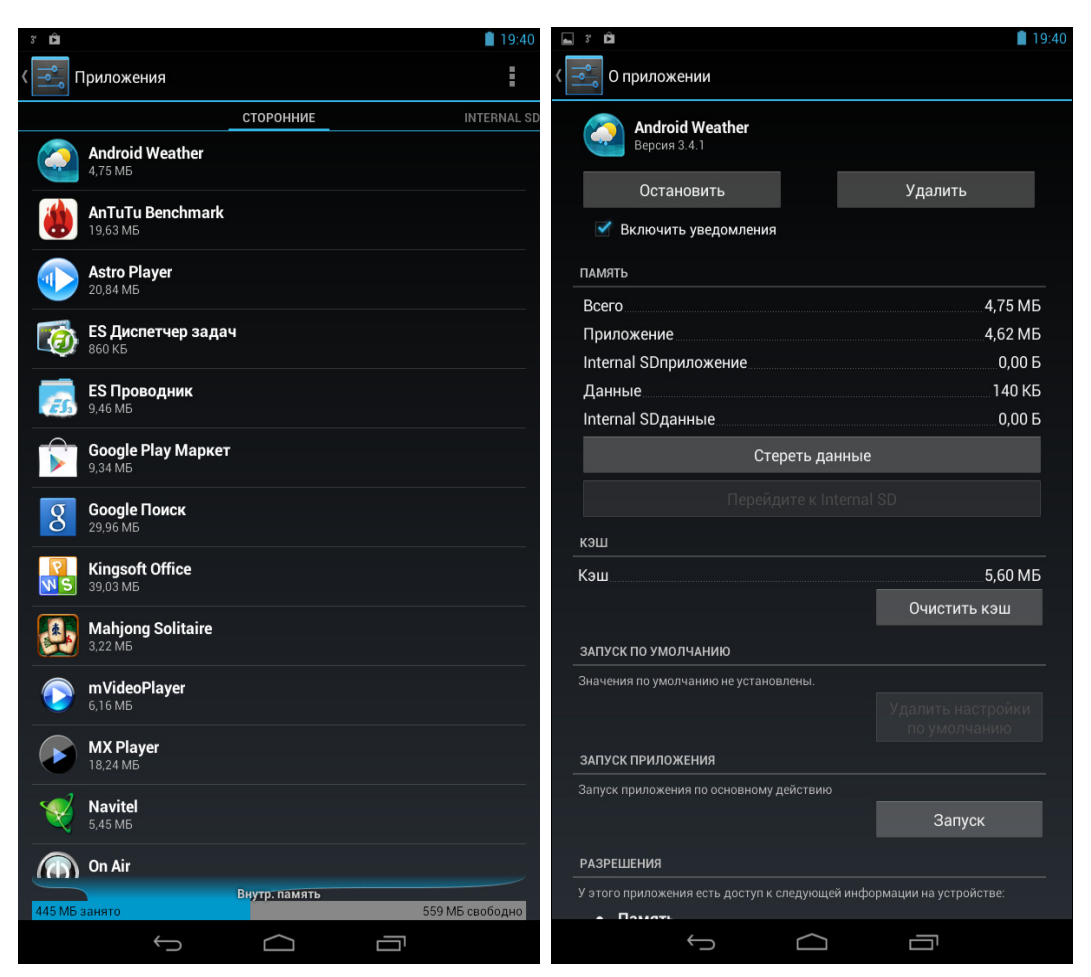

Рис. 1.1. Список установленных приложений

Рис. 1.2. Удаление приложения

# 1.4. Сообщение приложения Market: "No Connection. Retry"

Вы долго и счастливо пользовались приложением Market, но в один не очень приятный момент Market сообщает вам, что нет соединения и нужно повторить попытку позже.

Причина ошибки в том, что Market перестал "видеть" соединение с Интернетом, и информирует вас об этом сообщением **No Connection. Retry**. Первым делом нужно нажать кнопку **Повторить**. Вдруг это действительно кратковременный сбой, после чего все будет нормально работать? Также убедитесь, что соединение с Интернетом имеется (откройте браузер и зайдите на любой сайт).

Итак, вы уже раз десять нажали кнопку Повторить, соединение с Интернетом установлено, a Market по-прежнему сообщает об ошибке?

Что делать, чтобы "починить" Market? Перезагрузка телефона ничем не поможет. В сервисный центр бежать тоже пока не нужно. Выполните следующие действия:

- 1. Остановите приложение Market.
- 2. Перейдите в Настройки | Приложения | Управление приложениями | Все | Магкеt. В появившемся окне сначала нажмите кнопку Остановить (Force stop), а затем очистите кэш, для чего нажмите кнопку Очистить кэш (см. рис. 1.2). Обратите внимание: нужно очистить кэш, но не данные! Если у вас каким-то чудом оказалось англоязычное устройство и вы не переключились на русский язык, тогда добраться до нужного окна можно так: Settings | Applications | Manage applications | All | Market. Далее в нем следует нажать кнопку Clear сасhe (кнопку Clear data нажимать не нужно!).
- 3. Перезагрузите телефон.
- 4. Пользуйтесь. Ошибка устранена.

Есть более простой способ решения этой проблемы — приложение MCleaner. По этой ссылке указано, как установить приложение и как с ним работать:

#### http://1st-android.ru/soft/security/mcleaner

В книге я его не описываю, поскольку все, что может сделать это приложение, легко осуществить вручную и при этом не нужно устанавливать дополнительное приложение, коих на вашем (как и на моем) телефоне скопилось очень много.

# 1.5. Как получить АРК-файл приложения?

Сейчас мы разберемся, как получить установочный (APK) файл Android-приложения. Но прежде следует выяснить, зачем он нам нужен, если приложение можно скачать с Google Play (Android Market).

- Начнем с того, что приложение не всегда можно скачать с Google Play. Допустим, нет соединения с Интернетом, а раз у вас есть АРК-файл, вы всегда сможете переустановить приложение или поделиться им с другом (речь идет о бесплатных приложениях). К тому же некоторые приложения могут попросту удалить из Google Play по самым разным причинам. А когда у вас есть резервная копия АРК-файла приложения, жизнь становится гораздо легче.
- □ Представим, что что-то случилось с вашим телефоном. Вы отправляете его в сервисный центр, а в результате получаете из ремонта "чистое" устройство ни контактов, ни приложений. Придется опять все загружать из Google Play, а все это деньги — если у вас не безлимитный Интернет.
- □ Как только что было отмечено, вы всегда сможете поделиться АРК-файлом с близкими и друзьями — не нужно подключаться к Интернету для установки приложения.
- Если вы не доверяете разработчикам, то всегда сможете протестировать приложение в эмуляторе. Для этого нужно загрузить из Интернета Android SDK и запустить эмулятор так:

c:\android-sdk-windows\platform-tools\adb install имя.apk

при условии, что SDK установлен в папке c:\android-sdk-windows.

Итак, как можно получить АРК-файл приложения? Есть три основных способа.

- □ Получить его от Google Play, написав специальную программу. Но, насколько я понимаю, программистов среди читателей этой книги мало, поэтому данный способ рассматривать не будем. Пример такой программы заинтересовавшиеся читатели смогут получить по адресу http://habrahabr.ru/qa/4864/.
- □ Найти в Интернете. Если приложение бесплатное, то очень часто его выкладывают на сайте разработчиков или на специальных форумах, например, на forum.xda-developers.com или на 4pda.ru.
- □ С помощью расширения APK Downloader для браузера Google Chrome.

Итак, первый способ подходит только для профессионалов, вторым можете воспользоваться при желании. Вам понадобятся только навыки работы с поисковой машиной и браузером. А вот третий способ довольно интересный. Его мы и рассмотрим.

Для работы расширения APK Downloader нужен браузер Google Chrome версии 17 или выше. Скачать расширение можно по адресу:

#### http://codekiem.com/apk-downloader/crx/1.2.1.crx

#### Внимание!

Все описанное далее вы делаете на свой страх и риск. Использование расширения АРК Downloader нарушает правило 3.3 использования Google Play: "3.3. Вы соглашаетесь использовать Google Play только с помощью интерфейса, предоставленного компанией Google, кроме случаев, когда отдельным соглашением с компанией Google вам разрешено иное. Вы, в частности, соглашаетесь не использовать для доступа к Google Play автоматизированные средства (включая сценарии, сканеры и подобные технологии)".

APK Downloader устанавливается не как обычное расширение. Для его установки нужно включить режим игнорирования ошибок сертификата (думаю, всем понятно почему).

Щелкните правой кнопкой мыши по ярлыку Google Chrome и в конец команды запуска (поле Объект) добавьте параметр --ignore-certificate-errors (рис. 1.3). После этого введите указанный ранее URL для загрузки расширения. Браузер предложит вам установить расширение (рис. 1.4).

Когда расширение будет загружено, вам будет предложено настроить его. Вам нужно изменить параметры расширения (рис. 1.5). В настройках расширения следует указать ваш e-mail (который используется на Google Play), пароль к Google Play и идентификатор вашего устройства, который можно узнать с помощью этой программы:

#### https://play.google.com/store/apps/details?id=com.redphx.deviceid

#### Примечание

Когда еще раз вам понадобится добраться к настройкам расширения, выберите команду меню Инструменты | Расширения.

Далее нажмите кнопку Login. После этого плагин попросит вас указать вашу страну и оператора связи. После чего нажмите кнопку Save Settings.

| Общие         Ярлык         Совместимость           Совлестимость         Google Chrome         Google Chrome           Тип объекта:         Приложение         Pacnoложение:         Application           Расположение:         Аpplication         Software                                                                                                    | Общие         Ярлык         Совместимость           Google Chrome         Google Chrome         Figure Composition         Figure Composition           Тип объекта:         Приложение         Application         Figure Composition         Figure Composition           Общие         э\Application\chrome.exe -ignore-certificate-error         Implication\chrome.exe -ignore-certificate-error         Figure Composition           Рабочая папка:         C:\Users\Den\AppData\Local\Google\Chrome\         Implication         Figure Composition           Рабочая папка:         C:\Users\Den\AppData\Local\Google\Chrome\         Implication         Figure Composition           Рабочая папка:         C:\Users\Den\AppData\Local\Google\Chrome\         Implication         Figure Composition           Смонный размер окна         Implication         Implication         Implication           Смонный размер окна         Implication         Implication         Implication           Смонный размер окна         Implication         Implication         Implication           Дополнительно         Дополнительно         Implication         Implication |                                                |                                                                                                    |
|----------------------------------------------------------------------------------------------------|----------------------------------------------------------------------------------------------------|------------------------------------------------|----------------------------------------------------------------------------------------------------|
| Google Chrome           Тип объекта:         Приложение           Расположение:         Application           Объект:         э\Application\chrome.exe -Ignore-certificate-error           Рабочая папка:         C:\Users\Den\AppData\Local\Google\Chrome\           Рабочая папка:         C:\Users\Den\AppData\Local\Google\Chrome\           Быстрый вызов:         Нет           Окно:         Обычный размер окна           Комментарий:         Ассеss the Internet           Расположение файда         Сменить значок | Google Chrome         Тип объекта:       Приложение         Расположение:       Application         Объект:       э\Application\chrome.exeIgnore-certificate-error         Рабочая папка:       C:\Users\Den\AppData\Local\Google\Chrome\         Рабочая папка:       C:\Users\Den\AppData\Local\Google\Chrome\         Еыстрый вызов:       Нет         Обычный размер окна                                                                                                    | нрлык                                          | Совместимость                                                                                                    |
| Тип объекта: Приложение Расположение: Application Объект:                                                                                                    | Тип объекта: Приложение<br>Расположение: Application<br>D <u>б</u> ъект: »\Application\chrome.exeignore-certificate-error<br>2aбочая папка: C:\Users\Den\AppData\Local\Google\Chrome\<br>Ebicтрый вызов: Нет<br>Dxно: Обычный размер окна<br>Комментарий: Access the Internet<br><u>Р</u> асположение файла См <u>е</u> нить значок Дополнительно                                                                                                    | e Chrome                                       |                                                                                                    |
| Расположение: Application Объект: э\Application\chrome.exe -ignore-certificate-error Рабочая папка: C:\Users\Den\AppData\Local\Google\Chrome\ Выстрый вызов: Нет Окно: Обычный размер окна Комментарий: Access the Internet Расположение файла Сменить значок Лополнительно                                                                                                    | Расположение: Application<br>Объект: э`Application\chrome.exe -ignore-certificate-error<br>Рабочая папка: C:\Users\Den\AppData\Local\Google\Chrome\<br>Быстрый вызов: Нет<br>Обычный размер окна<br>Сммментарий: Access the Internet<br>Расположение файла Сменить значок Дополнительно                                                                                                    | Приложение                                     |                                                                                                    |
| Объект: э\Application\chrome.exe -ignore-certificate-error<br><u>Р</u> абочая папка: C:\Users\Den\AppData\Local\Google\Chrome\<br><u>Бы</u> стрый вызов: Нет<br><u>О</u> кно: Обычный размер окна<br><u>К</u> омментарий: Access the Internet<br>Расположение файла Сменить значок Лополнительно                                                                                                    | Объект: э`Application\chrome.exe -ignore-certificate-error<br><u>Р</u> абочая папка: C:\Users\Den\AppData\Local\Google\Chrome\<br><u>Бы</u> стрый вызов: Нет<br><u>О</u> кно: Обычный размер окна<br><u>Комментарий: Access the Internet</u><br><u>Расположение файла</u> См <u>е</u> нить значок) <u>П</u> ополнительно                                                                                                    | Application                                    |                                                                                                    |
| Рабочая папка: C:\Users\Den\AppData\Local\Google\Chrome\    Быстрый вызов: Нет   Окончный размер окна •   Окончный размер окна •   Комментарий: Ассеss the Internet                                                                                                    | Рабочая папка:       C:\Users\Den\AppData\Local\Google\Chrome\         Быстрый вызов:       Нет         Окно:       Обычный размер окна         Комментарий:       Ассеss the Internet         Расположение файла       Сменить значок                                                                                                    | Application\chrome.                            | exe -ignore-certificate-error                                                                                                    |
| Комментарий: Access the Internet                                                                                                    | <u>К</u> омментарий: Access the Internet <u>Расположение файла</u> См <u>е</u> нить значок) <u>Д</u> ополнительно                                                                                                    | C:\Users\Den\AppDa<br>Нет<br>Обычный размер ок | ta`Local\Google\Chrome\<br>на                                                                                                    |
| Расположение файла Сменить значок Лополнительно                                                                                                    | <u>Расположение файла</u> См <u>е</u> нить значок) <u>Д</u> ополнительно                                                                                                    | Access the Internet                            |                                                                                                    |
| Techenenie terme                                                                                                    |                                                                                                    | айла Сменить зна                               | чок                                                                                                    |
|                                                                                                    |                                                                                                    |                                                |                                                                                                    |
|                                                                                                    |                                                                                                    |                                                |                                                                                                    |
|                                                                                                    |                                                                                                    |                                                | e Chrome<br>Приложение<br>Application<br>э'Application\chrome.<br>C:\Users\Den\AppDa<br>Нет<br>Обычный размер ок<br>Access the Internet<br>райла Сменить зна |

Рис. 1.3. Запуск Google Chrome в режиме игнорирования ошибок сертификатов

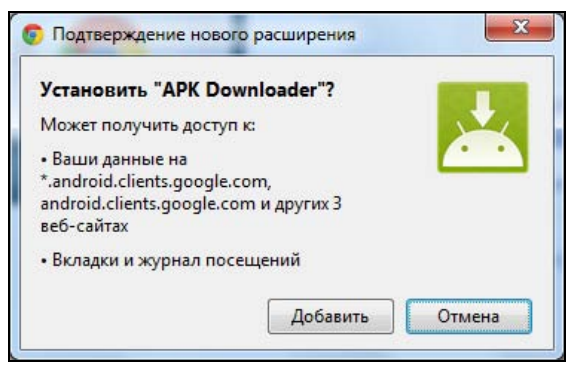

Рис. 1.4. Установить APK Downloader?

Все готово, осталось научиться использовать плагин. Разработчиками плагина было создано демонстрационное видео. Как говорится, лучше один раз увидеть, чем сто раз услышать. Просмотреть это видео можно на Youtube:

#### http://www.youtube.com/watch?v=1Jov5eV6Gkc

Собственно, на этом все.

|                                                                                                    | pader Options 🛛 🗙 🦲                                                |                                                                                                    |                                                                                                    |                                                 |                                                                                                    |
|----------------------------------------------------------------------------------------------------|--------------------------------------------------------------------|----------------------------------------------------------------------------------------------------|----------------------------------------------------------------------------------------------------|-------------------------------------------------|----------------------------------------------------------------------------------------------------|
|                                                                                                    |                                                                    |                                                                                                    |                                                                                                    | ☆ 🔒 🕯                                           | 2                                                                                                    |
| английский 🗸                                                                                                    | Хотите перевести ее?                                               | Перевести                                                                                                    | Нет                                                                                                    | Настройки 🗸                                     | ×                                                                                                    |
|                                                                                                    |                                                                    |                                                                                                    |                                                                                                    |                                                 |                                                                                                    |
|                                                                                                    |                                                                    |                                                                                                    |                                                                                                    |                                                 |                                                                                                    |
| Options                                                                                                    |                                                                    |                                                                                                    |                                                                                                    |                                                 |                                                                                                    |
| in the second second se |                                                                    |                                                                                                    |                                                                                                    |                                                 |                                                                                                    |
| Email ( bein                                                                                                    | g used on Android Market )                                         |                                                                                                    |                                                                                                    |                                                 |                                                                                                    |
|                                                                                                    |                                                                    |                                                                                                    |                                                                                                    |                                                 |                                                                                                    |
| Password                                                                                                    |                                                                    |                                                                                                    |                                                                                                    |                                                 |                                                                                                    |
|                                                                                                    |                                                                    |                                                                                                    |                                                                                                    |                                                 |                                                                                                    |
| Android Dev                                                                                                    | vice ID ( 16 characters )                                          |                                                                                                    |                                                                                                    |                                                 |                                                                                                    |
|                                                                                                    |                                                                    |                                                                                                    |                                                                                                    |                                                 |                                                                                                    |
|                                                                                                    |                                                                    |                                                                                                    |                                                                                                    |                                                 |                                                                                                    |
|                                                                                                    |                                                                    | Login                                                                                                    |                                                                                                    |                                                 |                                                                                                    |
|                                                                                                    | Homepage - My Android App                                          | S                                                                                                    |                                                                                                    |                                                 |                                                                                                    |
|                                                                                                    | redphx                                                             |                                                                                                    |                                                                                                    |                                                 |                                                                                                    |
|                                                                                                    |                                                                    |                                                                                                    |                                                                                                    |                                                 |                                                                                                    |
|                                                                                                    |                                                                    |                                                                                                    |                                                                                                    |                                                 |                                                                                                    |
|                                                                                                    |                                                                    |                                                                                                    |                                                                                                    |                                                 |                                                                                                    |
|                                                                                                    | английский -<br>Dptions<br>Email ( bein<br>Password<br>Android Dev | английский • Хотите перевести ее?<br>Dptions<br>Email ( being used on Android Market )<br>Password<br>Android Device ID ( 16 characters )<br>Homepage - My Android App<br>redphx | английский • Хотите перевести ее? Перевести<br>Options<br>Email ( being used on Android Market )<br>Password<br>Android Device ID ( 16 characters )<br>Login<br>Homepage - My Android Apps<br>redphx | английский • Хотите перевести ее? Перевести Нет | к № №<br>английский • Хотите перевести ее? Перевести Нет Настройки •<br>Options<br>Email ( being used on Android Market )<br>Password<br>Android Device ID ( 16 characters )<br>Login<br>Homepage - My Android Apps<br>redphx |

Рис. 1.5. Параметры расширения APK Downloader

# 1.6. Автоматическая регулировка громкости в зависимости от ситуации

Правила хорошего тона обязывают нас выключать звук мобилки при посещении каких-либо мероприятий (вроде совещаний), кинотеатров, театров. Но довольно часто забываешь заранее выключить звуковой сигнал. Чтобы потом не пришлось в спешке искать мобилку в кармане, используйте специальную программу для уменьшения громкости оповещений, если вокруг вас относительно тихо.

Сразу скажу — использование этой программы не панацея. В том же кинотеатре может быть достаточно шумно, и программа не сможет установить нужный уровень громкости (точнее, она-то его установит, но не такой как нужно). Но в любом случае — это лучше, чем вообще ничего.

В Google Play можно найти недорогое приложение (чуть меньше доллара) — RingDimmer:

#### https://play.google.com/store/apps/details?id=com.michaelpardo.ringdimmer

Для достижения поставленной цели нужно запустить программу (разумеется, после ее установки) и отметить флажок **Enabled**. Теперь громкость уведомлений будет регулироваться автоматически (рис. 1.6).

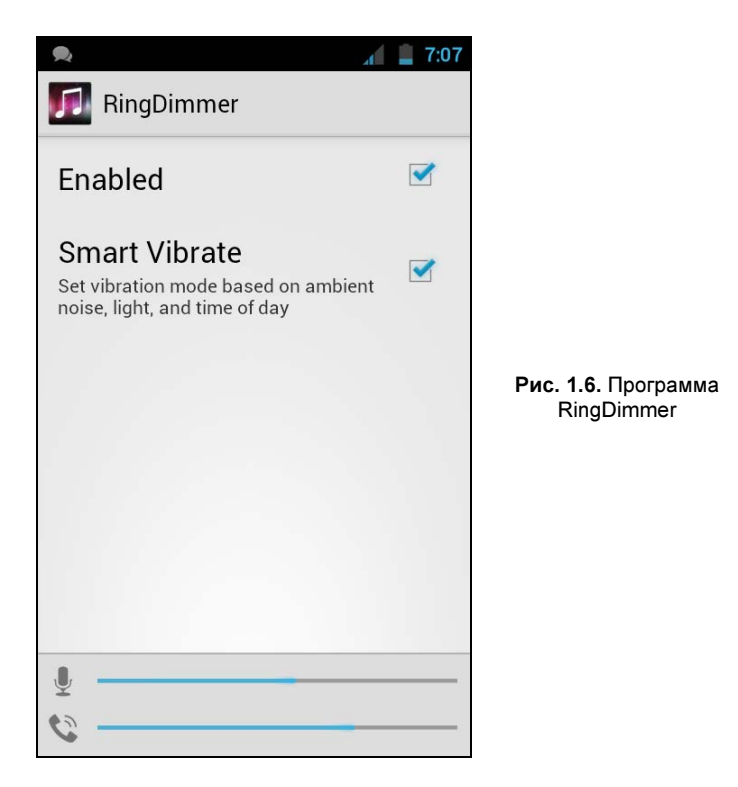

# 1.7. Много бесплатных приложений на Amazon

Все пользователи Android привыкли загружать приложения на Google Play (он же Android Market). Но помимо этого ресурса, по сути, являющегося официальным магазином Android-приложений от Google, появляются и другие аналогичные ресурсы.

Самым крупным альтернативным хранилищем является Amazon Appstore (рис. 1.7 и 1.8).

Почему именно Amazon Appstore? У этого хранилища есть одна особенность: каждый день там раздают какое-нибудь *платное* приложение бесплатно. Выходит, каждый день у вас есть возможность получить абсолютно бесплатно коммерческое приложение.

Но самое главное в том, что бесплатно полученное коммерческое приложение не будет какой-то урезанной демо-версией. Это полноценное приложение, которое

будет работать и обновляться так, как будто бы вы его купили. Главное — успеть скачать приложение, пока идет раздача.

Новое бесплатное приложение появляется ровно в 11 часов по московскому времени.

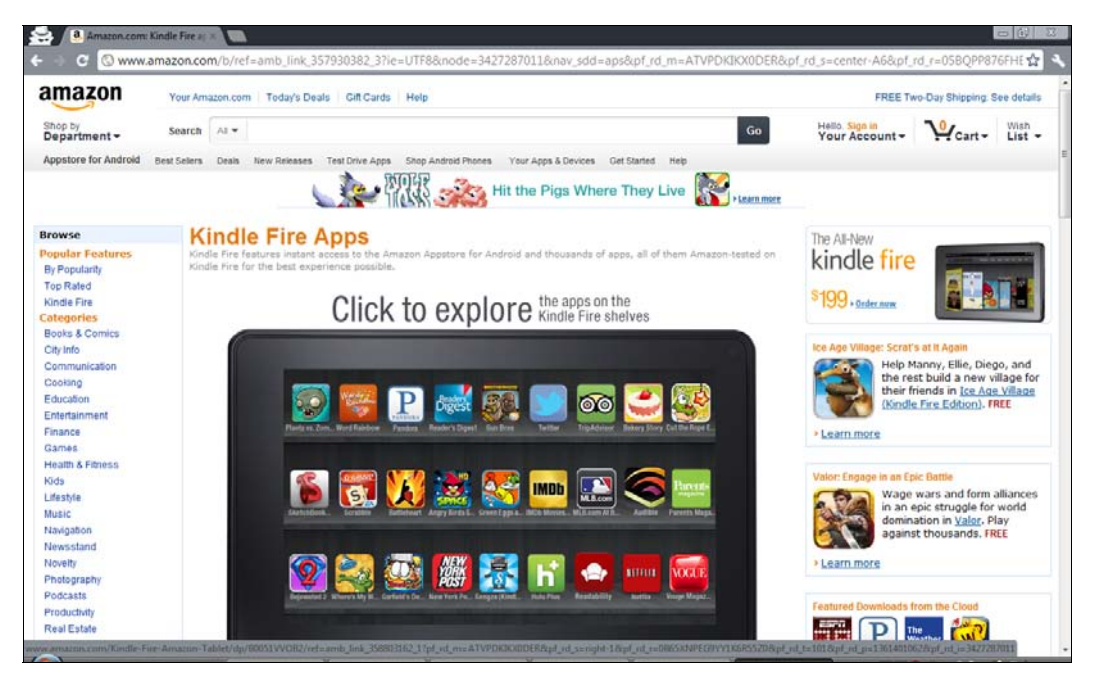

Рис. 1.7. Сайт amazon.com

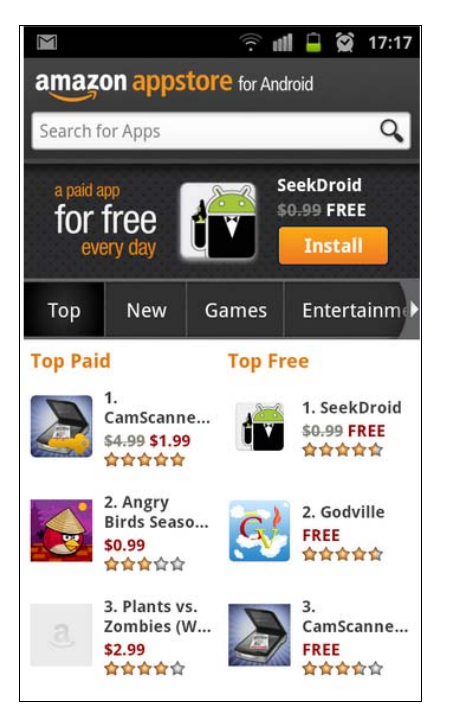

Рис. 1.8. Приложение Amazon Appstore

К тому же на Amazon Appstore при регулярной покупке приложений действуют скидки, что делает приложения несколько дешевле. И это хорошая новость, если вы привыкли покупать приложения, а не искать их APK-файлы в Интернете.

Расскажу еще об одном преимуществе Amazon: на нем гораздо меньше всякого хлама, чем на Google Play. К тому же некоторые приложения появляются там раньше, чем на Google Play, а некоторые распространяются только на Amazon Appstore, на Google Play вы их не найдете.

Выходит, у Amazon Appstore одни преимущества? Да, но есть недостаток — довольно сложная установка, в процессе которой нужно указать номер кредитной карты. Даже учитывая, что на дворе XXI век, кредитная карта, способная работать с Amazon Appstore, есть не у всех (не все платежные карты, выданные нашими банками, подходят для Amazon), да и не всякий хочет указывать номер своей карты.

Есть две новости: одна хорошая, одна плохая. Хорошая заключается в том, что существует инструкция, следуя указаниям которой вы можете установить Amazon Appstore даже без кредитной карточки. Вторая заключается в том, что эту инструкцию никак нельзя привести в книге. Одна из таких инструкций (на русском языке) приведена по адресу:

#### http://4pda.ru/forum/index.php?showtopic=227614&st=0#entry7021310

Там вы найдете все необходимое, в том числе иллюстрации. Инструкция пошаговая, и если вы все правильно сделаете, то сможете настроить Amazon Appstore.

Сам же APK-файл Amazon Appstore можно скачать по адресу (привожу ссылку с официального сайта для загрузки последней версии приложения):

#### http://www.amazon.com/gp/mas/get-appstore/android

После установки Amazon Appstore вам нужно знать некоторые особенности этого хранилища приложений:

загружать бесплатные приложения можно с тестовой кредитной картой. Не все тестовые карты подойдут, но вы можете попытаться. Номера тестовых кредиток можно найти по адресу:

#### http://www.merchantplus.com/merchant-resources/ credit-card-test-numbers/#test;

- если хотите покупать приложения, вам нужна настоящая кредитная карта с деньгами. Можно при желании завести виртуальную кредитную карту (например, QIWI Visa Virtual, см. http://visa.qiwi.ru/faq.html) такие кредитные карты можно оформить в некоторых банках. Виртуальная карта отличается от реальной тем, что ее нельзя пощупать и подержать в руках. Вам выпишут бумажку, на которой будут указаны реквизиты карты. Вы сможете пополнить вашу виртуальную карту в любом банкомате или отделении банка, а потом указать в Атагоп Аррstore или в любом другом интернет-магазине, принимающем оплату по кредитным карточкам;
- если хотите получить платные приложения бесплатно, регулярно запускайте Amazon Appstore и следите за новыми бесплатными раздачами. Может, удача вам улыбнется, и вы сможете скачать то приложение, которое вам интересно;

- при покупке приложений помните, что деньги возврату не подлежат. Другими словами, внимательно читайте описание приложения, прежде чем его покупать. Желательно также прочитать отзывы о приложении в Интернете;
- □ APK-файлы загруженных приложений хранятся в /mnt/sdcard/Android/data/ com.amazon.venezia/cache. Если часто загружаете приложения, очищайте этот каталог — установочные файлы занимают место. Можете не удалять эти файлы, а перемещать на компьютер — они рано или поздно могут пригодиться.

# 1.8. Запуск АРК-файла в эмуляторе

Иногда полезно протестировать приложения, полученные из непроверенных источников. Приведу конкретный пример: не всегда хочется платить 1–2 доллара за загружаемое приложение, тем более что есть много специальных (скажем, пиратских) ресурсов, где APK-файл можно получить бесплатно. Представим, что вы загружаете приложения только через Google Play, а ваш друг — любитель ша́ры. И вот он присылает вам по электронной почте APK-файл приложения. Устанавливать или нет? Конечно, лучше всего найти это приложение в Google Play и установить оттуда. Но если вы таки решились установить именно этот APK-файл, то лучше всего проверить, что он собой представляет в эмуляторе Android. По крайней мере, вы сможете запустить приложение и посмотреть, то ли это приложение. Ведь на некоторых форумах под видом одних приложений распространяются APK-файлы совершенно других приложений. А эмулятор позволит протестировать программу перед его установкой на телефон.

Эмулятор Android-приложений входит в состав Android SDK. Процесс установки самого SDK довольно не прост, поэтому я его вынес в *приложение*, иначе эта глава распухла бы до неприличных размеров. А здесь мы научимся пользоваться эмулятором, запускать в нем приложения и делать снимки экрана запущенных в эмуляторе приложений.

Итак, следуя инструкциям *приложения*, установите Android SDK и запустите Android SDK and AVD Manager (рис. 1.9). Если вы установили Android SDK в каталог C:\android-sdk-windows, то в этом каталоге будет исполнимый файл SDK Manager.exe, который и нужно запустить.

После запуска программы перейдите в раздел Virtual devices, в котором приводятся созданные ранее виртуальные устройства. На рис. 1.9 показаны виртуальные устройства, созданные ранее мной. У вас, скорее всего, этот раздел будет пуст. Для создания нового устройства нажмите кнопку **New**. Далее нужно указать параметры устройства (рис. 1.10):

- □ Name введите сюда что угодно, это просто имя устройства. Я ввел имя МуЕти, дальше мы будем его использовать;
- □ **Target** версия Android. Сейчас большинство мобильных устройств работает под управлением версии 2.2 или 2.3, поэтому не вижу смысла устанавливать версию ниже 2.2;

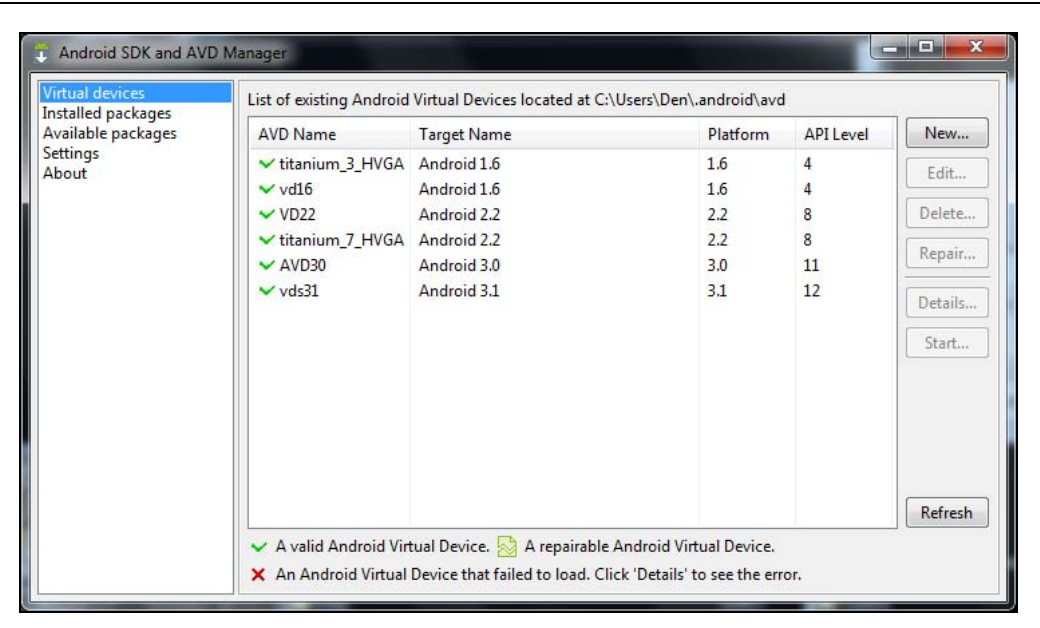

Рис. 1.9. Android SDK and AVD Manager

| Name:     | MyEmu                             |            |   |        |
|-----------|-----------------------------------|------------|---|--------|
| Target:   | Android 2.2 - API Level 8         |            |   | •      |
| SD Card:  |                                   |            |   |        |
|           | Size: 256                         |            |   | MiB 🔻  |
|           | © File:                           |            |   | Browse |
| Snapshot: |                                   |            |   |        |
|           | Enabled                           |            |   |        |
| Skin:     |                                   |            |   |        |
|           | Built-in: Default (W)             | /GA800)    |   | •      |
|           | Resolution:                       |            | x | j.     |
| Hardware: |                                   |            |   |        |
|           | Property                          | Value      |   | New    |
|           | Abstracted LCD density            | 240        |   | Delete |
|           | Max VM application hea            | 24         |   | Delete |
|           |                                   |            |   |        |
| Overrid   | e the existing AVD with the san   | ne name    |   |        |
| overne    | e the satisfing the that the sati | ine monthe |   |        |

Рис. 1.10. Создание виртуального устройства

- □ SD Card задает размер виртуальной SD-карты, я установил 256 Мбайт, что вполне достаточно для эмулятора;
- □ Snapshot включите параметр Enabled, чтобы хоть как-то ускорить запуск эмулятора;
- Skin вы можете выбрать одно из разрешений, предлагаемых программой, или же указать собственное разрешение;
- □ Hardware с помощью кнопки New можно добавить дополнительные компоненты вашего виртуального устройства. Пока ничего добавлять не нужно. Вы всегда сможете это сделать при необходимости позже.

Нажмите кнопку Create AVD. Программа выведет отчет о проделанной работе (рис. 1.11), а созданное вами устройство появится в разделе Virtual devices (рис. 1.12).

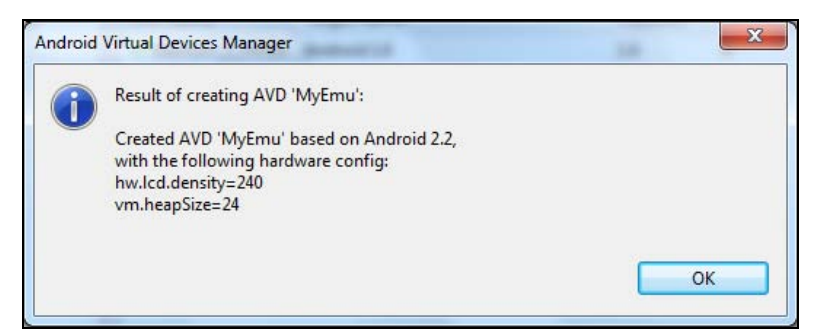

Рис. 1.11. Отчет о создании виртуального устройства

| Virtual devices                                               | List of existing Android                                                                                                    | Virtual Devices located at 0                                                                                         | :\Users\Den\.android\avd                                                        |                                                |                                                     |
|---------------------------------------------------------------|----------------------------------------------------------------------------------------------------|----------------------------------------------------------------------------------------------------|---------------------------------------------------------------------------------|------------------------------------------------|-----------------------------------------------------|
| Installed packages<br>Available packages<br>Settings<br>About | AVD Name<br><ul> <li>titanium_3_HVGA</li> <li>vd16</li> <li>MyEmu</li> <li>VD22</li> <li>titanium_7_HVGA</li> <li>AVD30</li> <li>vds31</li> </ul> | Target Name<br>Android 1.6<br>Android 2.2<br>Android 2.2<br>Android 2.2<br>Android 2.2<br>Android 3.0<br>Android 3.1 | Platform<br>1.6<br>1.6<br>2.2<br>2.2<br>3.0<br>3.1<br>e Android Virtual Device. | API Level<br>4<br>4<br>8<br>8<br>8<br>11<br>12 | New<br>Edit<br>Delete<br>Repair<br>Details<br>Start |

Рис. 1.12. Созданное устройство в разделе Virtual devices